# ФУНКЦИОНАЛЬНАЯ ВОЗМОЖНОСТЬ "Электронная почта"

# Функциональное назначение:

### Инструкция:

## Скачать инструкцию в формате PDF Электронная почта

### Первоначальные настройки

Для начала работы с электронной почтой необходимо убедиться в ее корректной настройке. Для этого следует перейти в раздел **Администрирование Органайзер**. В чекбоксе поля **Почтовый клиент** должен быть установлен флажок. Также должны быть настроены Учетные записи электронной почты (Рис. 1).

Рис. 1 - Подраздел Органайзер. Поля для настройки

При переходе по ссылке **Учетные записи** откроется вкладка настройки учетных записей системы (Рис. 2).

Рис. 2 – Учетные записи электронной почты

Здесь, при переходе к настройкам учетной записи, на форме настройки (Рис. 3) необходимо указать:

Рис. 3 - Форма настройки учетной записи

- В поле Наименование название учетной записи.
- Адрес электронной почты.
- Имя отправителя писем.
- Поле **Сервер** postman.
- Порт 25.
- Настройки на вкладках **Получение писем** и **Прочие настройки** указаны на Рис. 4 и Рис.5. Для уточнения любых настроек необходимо обратиться к системному администратору.

Рис. 4 – Форма настройки учетной записи электронной почты. Настройки вкладки Получение писем

×

×

×

×

×

Рис. 5 - Форма настройки учетной записи электронной почты. Настройки вкладки Прочие

#### настройки

 При переходе по ссылке Настройки на появившейся форме необходимо отметить пункт Получать, сохранять и отправлять письма с этой учетной записи во встроенном почтовом клиенте, а также установить флажок в чекбокс поля Персональная учетная запись (Рис. 6). Пользователь учетной записи – пользователь, которому будут назначаться задачи.

### Рис. 6 - Настройки. Вкладка Основные

- На вкладках **Подпись для нового** и **Подпись при ответе** необходимо указать подписи, которые будут выводиться в письме при создании новых писем и ответе на входящие письма (Рис. 7, Рис. 8).
  - ×

×

×

×

×

×

×

×

Рис. 7 – Настройки. Вкладка Подпись для нового

Рис. 8 - Настройки. Вкладка Подпись при ответе

#### Отправка электронной почты из УП

Вся электронная почта загружается автоматически на Рабочий стол УП. Принудительно загрузить почту можно перейдя на панели задач **Почта Отправить и получить** (Рис. 9).

Рис. 9 – Переход к принудительной загрузке электронной почты

Для создания электронного письма из УП необходимо перейти Создать Эл.письмо (Рис. 10).

Рис. 10 - Создание электронного письма

Для того, чтобы отправить письмом любую информацию из Задач, необходимо выделить в списке нужную задачу и нажать на кнопку (Рис. 11).

Рис. 11 – Переход к отправке информации из УП по электронной почте

На появившейся форме (Рис. 12) в поле «**От**» необходимо выбрать почтовый ящик, с которого будет произведена отправка сообщения. В поле **Кому** указывается адресат, в поле **Тема** – тема сообщения.

Рис. 12 - Отправка информации из УП по электронной почте

# Передача информации по сделке

Если необходимо отправить информацию по какой-либо сделке, следует перейти **Рабочий стол Сделки**. На появившейся вкладке на панели задач нажать на кнопку **Почта Сформировать письмо 1С**.

Рис. 13 – Переход к передаче информации по сделке по электронной почте

В появившемся окне можно отметить флажками файлы, которые следует приложить к письму (Рис. 14).

Рис. 14 – Окно выборочной отправки файлов

После выбора файлов следует нажать на кнопку **Отправить**. Отмеченные файлы перейдут во вложение письма.

Также отправить почту можно сформировав письмо Outlook (Рис. 15).

Рис. 15 – Переход к формированию письма Outlook

Далее появится окно выбора, как на Рис. 14, и выбранные файлы будут вложены в письмо в почтовой программе, которая используется на компьютере по умолчанию (Outlook, Thunderbird).

Вся информация по почтовым сообщениям используется при построении дерева задач (Рис. 16).

Рис. 16 – Письмо в дереве задач

Во входящих письмах важно правильно указывать **Предмет** сообщения (Рис. 17), **Контрагента** и **Конфигурацию**.

Если почта приходит на ящик ahk@parus-s.ru, появляются стандартные уведомления при всех манипуляциях: закрытии, открытии задачи, присвоении номера и т.д.

Почта требует правильной сортировки. Спам помечается командой **Почта Это спам** и удаляется из общего списка. Отработанные почтовые сообщения можно закрывать при помощи кнопки **Завершено**.

×

×

×

×

×

Рис. 17 – Входящее электронное письмо

#### Быстрая подстановка контрагента и конфигурации в письмах

Письма с незнакомых электронных адресов составляют существенную часть почтового трафика. В системе появилась функция для быстрого ввода данных о контрагенте и

конфигурации в соответствующие поля. Работает она следующим образом:

• Выбираем поле Контрагент или Конфигурация;

| Поиск (Ctrl+F) |      |         |                                                                         |                        |       |               |        |                    |                 |                   | Конфигура  |  |
|----------------|------|---------|-------------------------------------------------------------------------|------------------------|-------|---------------|--------|--------------------|-----------------|-------------------|------------|--|
| оздать 🔻 🧛     | (+•) | 🚮 Услуг | ги контрагента   🐔 Создать задачу   🢡   🎆 В работе   🙀 Проверка   뒞 Раз | ъяснения 🔘 🕻           | Завер | шено 🐉 🔤      | ۹ 🚱    | Показывать         | актуальные Поч  | та 🔹 📊 Отчеты 🔹 📔 | U .        |  |
| Тип            |      |         | Описание - 34шт.                                                        | Выполнение - 15,5 час. |       |               |        |                    |                 | Заказч            |            |  |
|                | 0    | Номер   | Наименование                                                            | Контрольная 🚢          |       | Ответственный | Статус | Автор              | Дата изменения  | Контрагент        | Конфигура  |  |
| 🕍 Вхлись       | 0    | 2062    | Fw: Вопросы по программе 1С Предприятие - Пасмпорт МУ- Работа с лицен   | 05.01.2014             |       | Пурлин        | Новая  |                    |                 | МИАЦ СО           | Паспорт МУ |  |
| 🕍 Вх.пись      |      | 197     | 6005 необходимо доработать в АС Паспорт МУ ФХД, АС Кадры МУ             | 05.02.2014             |       | Рогалева      | Новая  |                    |                 | МИАЦ СО           | ФХД        |  |
| 🕍 Вх.лись      |      | 231     | 6005 AC Паспорт МУ модуль ФХД                                           | 12.02.2014             |       | Рогалева      | Новая  |                    |                 | МИАЦ СО           | ФХД        |  |
| 🔛 Вх.лись      | 0    | 31742   | FW: nacnopt nny                                                         | 30.12.2016             | 0,5   | б Администрат | Новая  | <Не указан>        | 19.01.2017 15:  | ХМАО МИАЦ         | Паспорт МУ |  |
| 🔛 Вх.пись      | 0    | 31743   | FW: регистр (кадры)                                                     | 30.12.2016             | 0,5   | б Администрат | Новая  | <Не указан>        | 19.01.2017 15:  | ХМАО МИАЦ         | Кадры      |  |
| 🕍 Вх.пись      | 0    | 31744   | FW: регистр (штатка)                                                    | 30.12.2016             | 0,5   | 6 Администрат | Новая  | <Не указан>        | 19.01.2017 15:  | XMAD MI/ALL       | Кадры      |  |
| 🕍 Вх.пись      | 0    | 31745   | FW: регистр (кадры)                                                     | 30.12.2016             | 0,5   | 6 Администрат | Новая  | <Не указан>        | 19.01.2017 15:  | XMAD MI/ALL       | Кадры      |  |
| 🕍 Вх.пись      | 0    | 31286   | Рекомендации по контракту № 59-16-ДБУ от 24.10.2016 ГИС СО Кадры МУ     | 01.01.2017             | 0,5   | 6 Администрат | Новая  | <Не указан>        | 19.01.2017 15:  | МИАЦ СО           | Кадры      |  |
| 🕍 Вх.лись      | 0    | 31287   | Рабочие протоколы приемки ГИС Паспорт МУ                                | 01.01.2017             | 0,5   | б Администрат | Новая  | <Не указан>        | 19.01.2017 15:  | МИАЦ СО           | лмд        |  |
| 🕍 Вх.лись      | 0    | 32086   | FW: Экспорт в МТБЗ                                                      | 06.01.2017             | 0,5   | б Администрат | Новая  | <Не указан>        | 19.01.2017 15:  | XMAD MI/ALL       | Паспорт МУ |  |
| 🕍 Вх.пись      | 0    | 31924   | FW: НСИ по Порядкам оказания медицинской помощи                         | 09.01.2017             | 0,5   | 6 Администрат | Pas    | <Не указан>        | 19.01.2017 15:. | XMAD MINAL        | Паспорт МУ |  |
| 🕍 Вх.пись      | 0    | 223     | FW: FW: ФРМР, ФРМО - описание интеграционных профилей с портала ЕГИСЗ   | 19.01.2017             | 0,5   | 6 Администрат | Pas    | <Не указан>        | 19.01.2017-16:. | N                 | 1          |  |
| 🕍 Вх.пись      | 0    | 292     | Re: ФРМР, ФРМО - описание интеграционных профилей с портала ЕГИСЗ       | 20.01.2017             | 0,5   | б Котенков    | Новая  | <Не указан>        | L               | MIALL CO          | Паспорт МУ |  |
| 🕍 Вх.лись      | 0    | 347     | Из Самарской психиартической больницы для Дмитрия                       | 22.01.2017             | 0,5   | б Котенков    | Новая  | <Не указан>        |                 | Психбольница      |            |  |
| Вх пись        | 6    | 680     | Самарская псизиатрическая больница бланки                               | 23.01.2017             | 0.5   | Котенков      | Новая  | <he wasat=""></he> |                 |                   |            |  |

🕒 Основание: FW: FW: ФРМР, ФРМО - описание интеграционных профилей с портала ЕГИСЗ от 12.01.2017 ( 🔍 👧 Не определен

- Кликаем на выбранном поле два раза (или нажимаем Enter);
- В открывшейся форме вводим соответствующие данные;

|                                 | акту<br>емки | 😢 У Клиент т. 😭 🎹 🛅 М М+ М- 🔲 3 | × 017   |
|---------------------------------|--------------|---------------------------------|---------|
|                                 | 7            | Укажите конфигурацию: Фор       | 017     |
|                                 | 7 жаз        | ОК Отмена Все действия т (2)    | 017     |
| Укажите контрагена: Форма в 🕅   | 7 - on       |                                 | 017     |
| Каза ОК Отмена Все действия • 🕜 | 7 ісани<br>7 | Конфигурация:                   | 017     |
|                                 | 7 личес<br>7 | 5-m                             | 1 2017  |
| тчес                            | 7 ickas      | а оольница оланки 23.0          | 11.2017 |
| укая больница бланки 23.01.201  | 7            |                                 |         |

• Нажимаем ОК.

После этого система сама автоматически подставляет и применяет указанные данные.

### Список изменений в релизах:

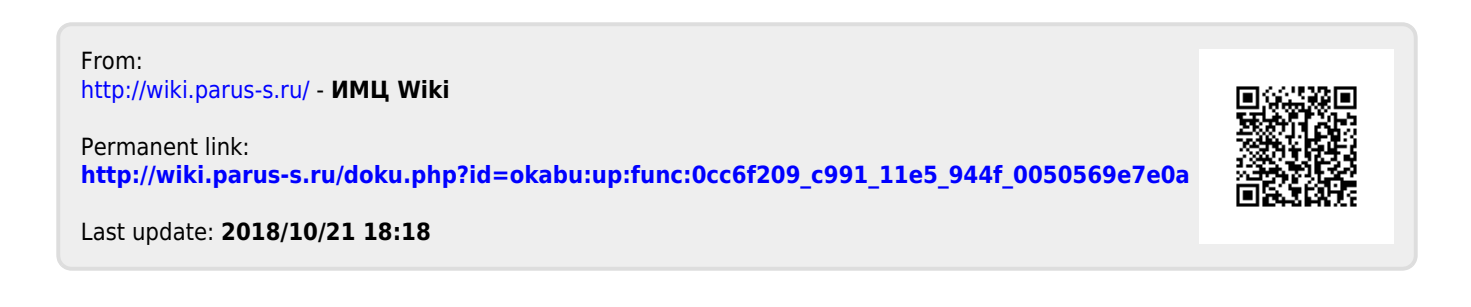